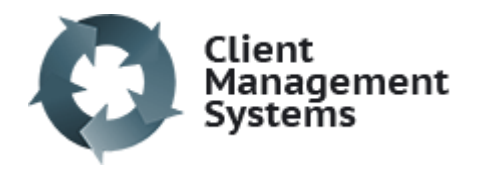

## How to Add a Purchase Order

• Find the client, go to claim number, and select "Add PO"

| Jane Doe                                                                 |               |                       |      |          |
|--------------------------------------------------------------------------|---------------|-----------------------|------|----------|
| Client Status Accepted<br>DOB 1 Jan 2000<br>Primary Provider Rose Garden |               | Address<br>GP Address |      |          |
| Referral Source GP, Primary Care                                         |               |                       |      |          |
| Notes [Admin]                                                            |               |                       |      |          |
| There are no notes for this client.                                      |               |                       |      |          |
| Add Note                                                                 |               |                       |      |          |
| Session Notes                                                            |               |                       |      |          |
| You have no session notes for this clien                                 | t.            |                       |      |          |
| Add Session Note                                                         |               |                       |      |          |
| Claims                                                                   |               |                       |      |          |
| Claim Number                                                             | Accident Date | Case Manager          |      |          |
| 123456789                                                                | 01 Jun 2020   |                       | edit | 🗎 Add PO |

- Enter the PO number from the ACC purchase order, plus PO description, Contract – ie. ISSC or PSYS (start typing and the option will appear below, click into correct option)
- Enter Default start and end dates. For an Early Planning PO, use the end date for the Report code ie. SCPL
- For the SCDNA & SCCL codes, overwrite the start and end dates with the year long dates.

| Add New PO                                                      |               |
|-----------------------------------------------------------------|---------------|
| <ul> <li>Client: Doe, Jane</li> <li>Claim: 123456789</li> </ul> |               |
| PO Number *                                                     |               |
| 900000                                                          |               |
| PO Description                                                  |               |
| Early Planning                                                  |               |
| Contract *                                                      |               |
| ISSC                                                            | 0             |
| PO Start Date                                                   |               |
| 01/08/2020                                                      |               |
| PO End Date                                                     |               |
| 01/01/2021                                                      |               |
|                                                                 |               |
| Save & add lines Save & go back                                 |               |
|                                                                 | A Holp Contro |

- Save and add lines.
- Enter each line of the PO, choosing the correct level for your provider/PO.
- Add the hours
- After each line, click ADD to enter another line. After final line, click SUBMIT.

## **PO Line Items** Results View PO PO #900000 (388) Show row weights Code Hours Date: End Date: Start dd/mm/yyyy SCGS2 1.5 $\square$ dd/mm/yyyy 4. $\oplus \Theta$ Leave blank to use more items Submit Return to PO

• As above, enter the dates for the lines that do not fit the default – you will need to add the start date as well as the end date. You can freehand the dates or use the calendar.

## PO Line Items

| View   | Results      |       |             |            |                   |
|--------|--------------|-------|-------------|------------|-------------------|
| PO     |              |       |             |            |                   |
| PO #90 | 00000 (388)  |       |             |            | 0                 |
|        |              |       |             | Show r     | ow weights        |
| Co     | de           | Hours | Date: Start | Date: End  |                   |
| ÷      | 5CGS2 C      | 2     | dd/mm/yyyy  | dd/mm/yyyy | $\oplus \bigcirc$ |
| ÷ .    | SCDNA2 C     | 4     | 01/08/2020  | 01/08/2021 | $\oplus \bigcirc$ |
|        |              |       |             | Add 1 m    | ore items         |
| Submit | Return to PO |       |             |            |                   |

- Once you have entered all lines, click submit.
- To add a task (report reminder), click into the PO number, scroll down and click GENERATE TASK.

| <b>Doe, Jane</b><br>Claim: 123456789             | PO Date Range 01 Aug 2020 - 0 | 1 Jan 2021 |       |
|--------------------------------------------------|-------------------------------|------------|-------|
| Code                                             | Start                         | End        | hours |
| SCGS2<br>Getting Started Engagement Form         |                               |            | 2     |
| SCDNA2<br>Non-Attendance Counsellor Level 7      | 1 Aug 2020                    | 1 Aug 2021 | 4     |
| Edit Line Items Generate Tasks Add task manually |                               |            |       |

• Fill in the fields using the selections available. If the task is for the Supported Assessment and you have 2 providers working with the client, choose the assessor for the reminder.

Generating tasks for Doe, Jane under PO #900000.

| Tasks                                                                                                    |
|----------------------------------------------------------------------------------------------------|
| Generate *                                                                                                    |
| <ul> <li>a single task</li> <li>a set of tasks</li> </ul>                                                                                                    |
| Select the one task you would like to generate *                                                                                                    |
| Early Planning Report                                                                                                    |
| Only the selected task will be generated.                                                                                                    |
| Assignment<br>Select an assignee *                                                                                                    |
| Administrator If you choose "Provider", only providers assigned to this Client will appear. If you choose "Administrator" all admins on the system will appear. |
| Providers on this Client<br>Rose Garden<br>Any tasks generated by this form are assigned to the same person selected below.                                     |
| Generate Selected Task Set Add task manually                                                                                                    |

If you would like to save a copy of the Purchase Order under the client file, please follow the instructions on ADDING A DOCUMENT

It is helpful to save the emails of PO amendment confirmations in the document section as well, providing a quick point of reference should you need to query unpaids with ACC.